# Hướng dẫn cài đặt mạng wifi FPT University và hướng dẫn thay đổi mật khẩu tài khoản nội bộ FPTU Đà Nẵng.

## 1. Mạng nội bộ FPTU Đà Nẵng:

Mỗi CBGV cũng như sinh viên đều được cấp 01 tài khoản nội bộ của FPTU Đà Nẵng.

Tài khoản này dùng để đăng nhập mạng wifi **FPT University** và dùng để đăng nhập hệ thống quản trị học tập <u>https://lmsdn.fpt.edu.vn</u> cũng như đăng nhập các hệ thống thi, phần mềm thi như EOS, SEB,PEA,... để làm bài thi hoặc kiểm tra.

Tài khoản (account) này có:Ví dụ: de160002;User name (Login): Là mã sinh viên, bao gồm cả phần chữ và số.Ví dụ: de160002;hoặc là phần ID trong địa chỉ email của CBGV,Ví dụ: VanNT12Password: Password (mật khẩu) khởi tạo là 123@123aVí dụ: VanNT12

Phải thay đổi password để kích hoạt, sau đó mới sử dụng được.

Cứ mỗi 42 ngày bạn sẽ phải thay đổi password cho tài khoản này 1 lần. Trước thời hạn hết hạn password 7 ngày (tức là 35 ngày kể từ khi bạn thay đổi password lần trước), hệ thống sẽ tự động gửi cho bạn email nhắc nhở việc thay đổi password cho tài khoản này, nhớ thay đổi password khi nhận được yêu cầu của hệ thống nhé!

Sau khi hết hạn password (tức là hết 7 ngày vừa kể trên), nếu bạn không thay đổi password trong vòng 03 ngày thì tài khoản của bạn sẽ bị khóa.

Dùng laptop Windows 10, đăng nhập mạng wifi **FPT University** lần đầu tiên bằng password khởi tạo, hệ thống sẽ yêu cầu bạn đặt password mới, hãy nhập password mới (2 lần tại khung new password và confirm new password) để tạo password mới và đồng thời kích hoạt tài khoản.

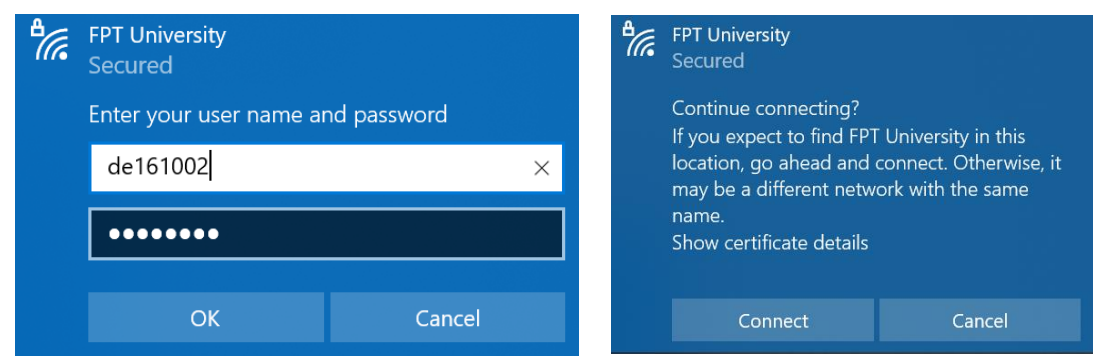

Phòng CNTT, ĐH FPT Đà Nẵng, tháng 01 năm 2021

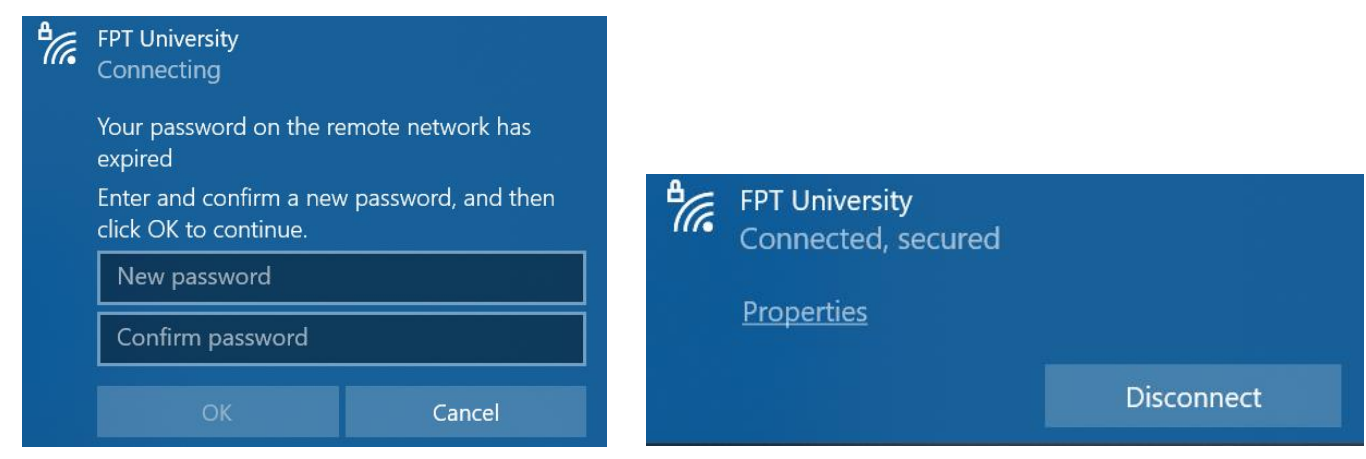

Nếu bạn không dùng laptop Windows 10 để đăng nhập lần đầu tiên như mô tả trên đây thì bạn phải thay đổi password tài khoản này bằng hệ thống **Self Service Password (SSP)** trước, sau đó mới dùng mật khẩu mới vừa đổi đó để đăng nhập được (xem hướng dẫn sử dụng SSP như mục 3. Bên dưới đây).

## 3. Self Service Password (SSP), tại địa chỉ https://resetdn.fpt.edu.vn

Để tiện lợi và nhanh chóng cho người sử dụng, phòng CNTT đã xây dựng và đưa vào sử dụng hệ thống **Self Service Password (SSP)**, là hệ thống cung cấp dịch vụ cho phép người dùng tự đổi password (khi vẫn còn nhớ password hiện tại). Hoặc tự reset lại password (khi bị quên password hiện tại), bằng cách yêu cầu gửi link reset qua địa chỉ email (của Trường cấp cho bạn), sau đó truy cập vào đường link được nhận qua email đó để đặt password mới.

Cụ thể 2 tính năng của hệ thống như sau:

## 3.1. Để thay đổi password (người dùng vẫn còn nhớ password hiện tại):

Ban vào link <u>https://resetdn.fpt.edu.vn</u>

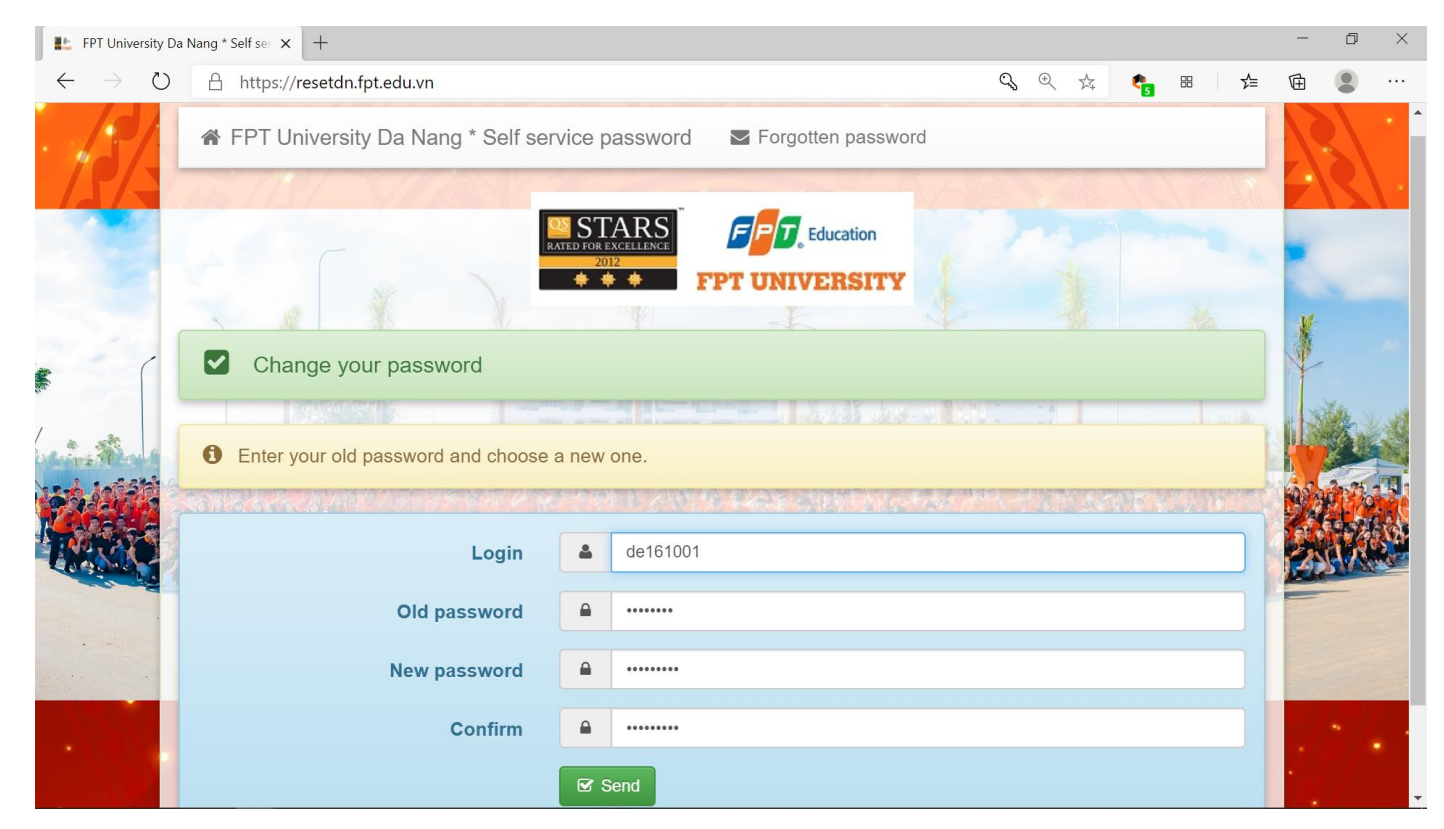

Nhập các thông tin sau:

Login: Nhập account nội bộ mạng FPT University Đà Nẵng (là account mạng wifi FPT University, cũng là account để sinh viên đăng nhập vào thi bằng phần mềm EOS Client, SEB,...), với sv thì account này là mã sv (ví dụ: de161001, dungnlh).

Old password: Nhập password hiện tại.

New password: Nhập password mới (8 ký tự trở lên).

**Confirm**: Nhập password mới, giống với password đã nhập ở "New password" ở trên.

Click vào nút send để hoàn tất việc reset password.

Nếu thành công sẽ xuất hiện màn hình thông báo Your password was changed như sau:

Phòng CNTT, ĐH FPT Đà Nẵng, tháng 01 năm 2021

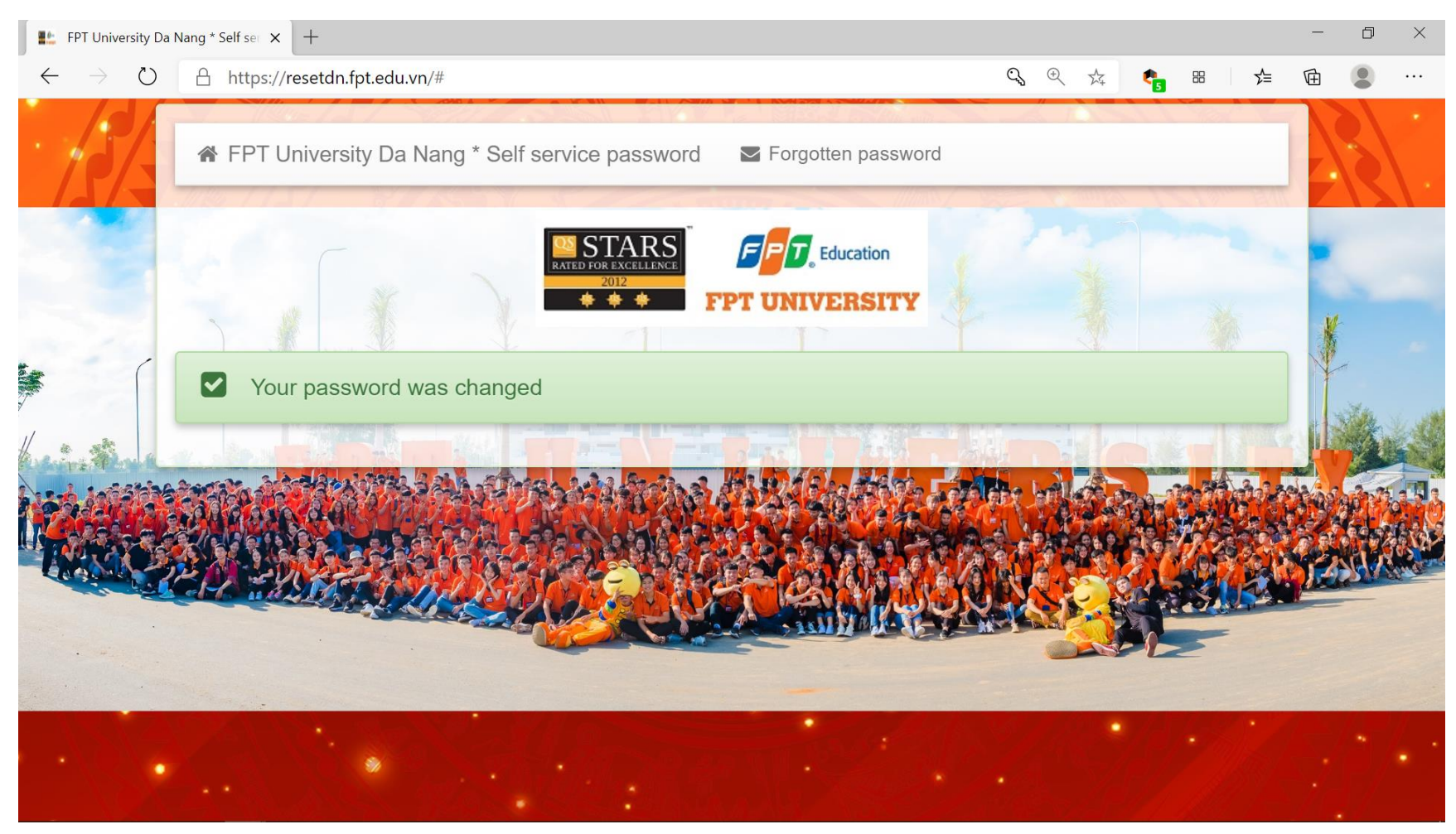

### 3.2. Để đặt password mới qua tính năng gửi link reset password qua email (email của Trường đã cung cấp cho người dùng):

Bạn vào link <u>https://resetdn.fpt.edu.vn</u>, rồi click chọn vào Forgotten password

(hoặc vào link <u>https://resetdn.fpt.edu.vn/index.php?action=sendtoken</u>)

Nhập thông tin như sau:

Login: Nhập ID nội bộ mạng FPTU Đà Nẵng (là mã sinh viên đối với người dùng là sinh viên hoặc ID mail với người dùng CBGV, ví dụ: **de161001**).

Mail: Là địa chỉ email của người dùng (với sinh viên thì là email @fpt.edu.vn, với CBGV là email @fe.edu.vn, ví dụ: tuanhnde161001@fpt.edu.vn, dungnlh@fe.edu.vn.

Click vào nút send để gửi link reset password đến địa chỉ email của bạn. Xem hình bên dưới đây:

| FPT University Da Nang * Self set × +  |                                                                                                    |     |   |   | × |
|----------------------------------------|----------------------------------------------------------------------------------------------------|-----|---|---|---|
| $\leftarrow \rightarrow $ $\heartsuit$ | A https://resetdn.fpt.edu.vn/?action=sendtoken                                                                                                    | Z∕≡ | Ē | 2 |   |
| 13/3                                   | ☆ FPT University Da Nang * Self service password Forgotten password                                                                                                    |     |   |   |   |
|                                        | Education     2012     * * *        PPT UNIVERSITY                                                                                                    |     | * |   |   |
|                                        | <ul> <li>Send a password reset link to your email address (email of FPT University), when you forgotten password.</li> <li>Enter your user name and your email address to reset your password. When you receive the email, click the link inside to complete the password reset.</li> </ul> |     |   |   |   |
|                                        | Login de161001                                                                                                    |     |   |   |   |
|                                        | Mail 🖂 tuanhnde161001@fpt.edu.vn                                                                                                    |     |   |   |   |
| •                                      | ✓ Send                                                                                                    |     |   | / |   |

Nếu thành công sẽ xuất hiện trang A confirmation email has been sent như sau:

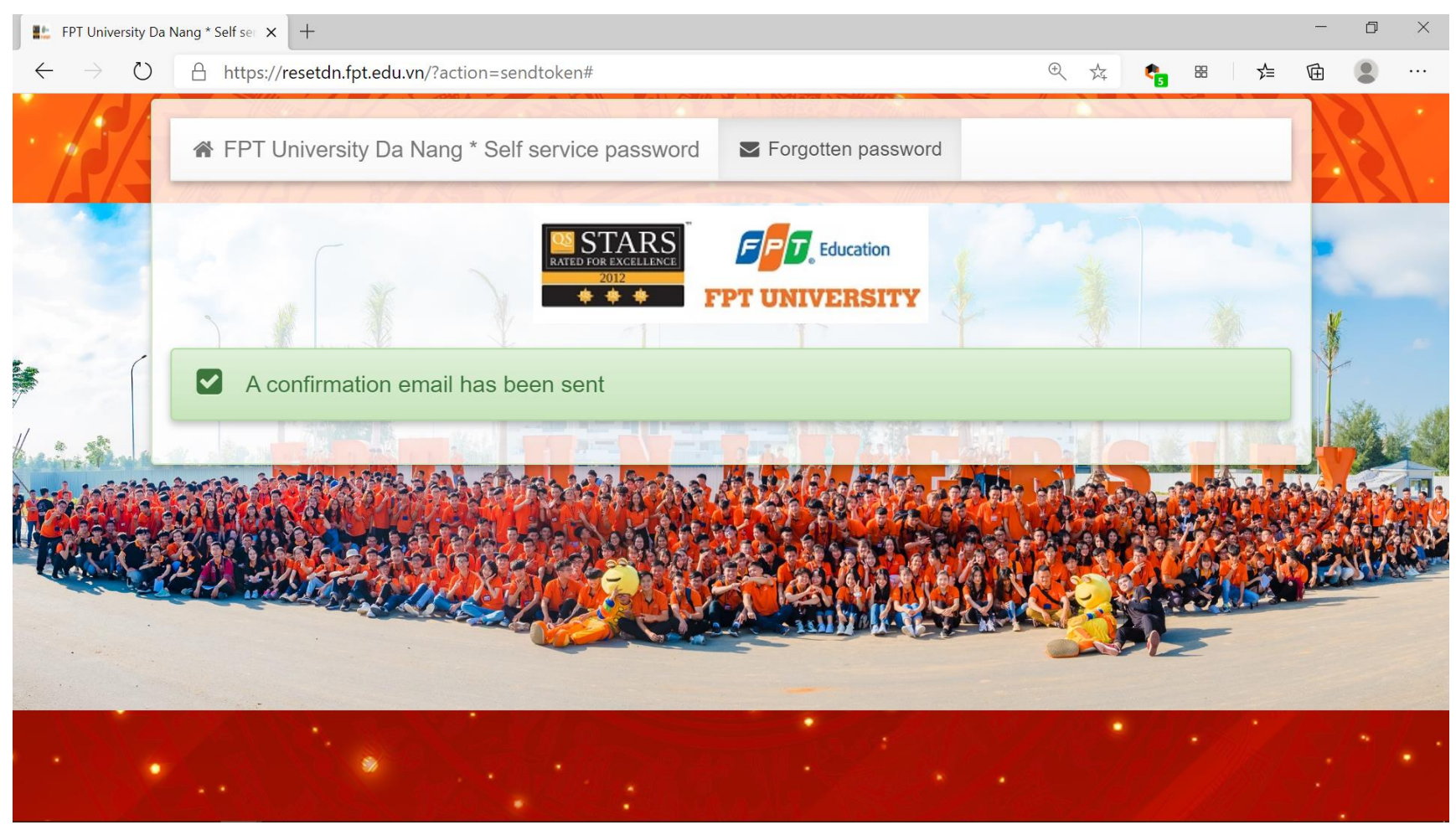

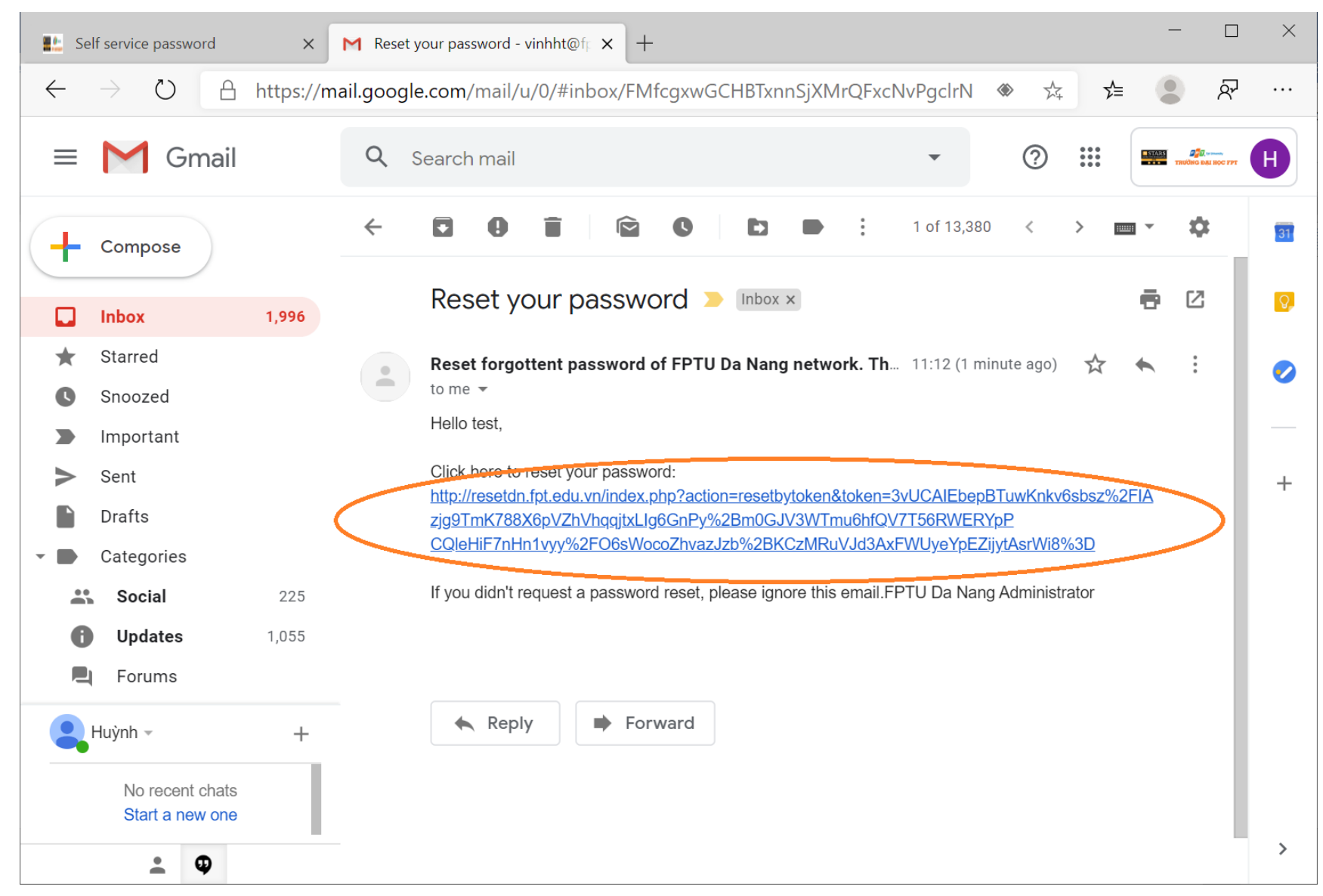

Sau khi nhận được email, bạn click vào link bên trong email đó để thay đổi password mới.

| ■ FPT University Da Nang * Self set ×<br>■ FPT University Da Nang * Self set × + |                                                                                                    |                                                            |                |  |  |
|----------------------------------------------------------------------------------|----------------------------------------------------------------------------------------------------|------------------------------------------------------------|----------------|--|--|
| $\leftarrow \rightarrow $ D                                                      | A https://resetdn.fpt.edu.vn/index.php?action=re                                                                                                    | setbytoken&token=3vUCAGXN8vqdrTkxakk582 🔍 🔍 🏂 🛚 🕇 🗲        | ···            |  |  |
|                                                                                  | FPT University Da Nang * Self service                                                                                                    | password Forgotten password                                |                |  |  |
|                                                                                  | <ul> <li>Your new password is required</li> <li>The link sent by email allows you to reset your pass of the link sent by email allows you to reset your pass of the link sent by email allows you to reset you pass of the link sent by email allows you to re</li></ul> | OUT password. To request a new link via email, click here. |                |  |  |
|                                                                                  |                                                                                                    | CLARENCE AND AND A PARTY AND A RECENCE AND                 | A soft of      |  |  |
|                                                                                  | Login                                                                                                    | student2                                                   | CASH ALL       |  |  |
|                                                                                  | New password                                                                                                    |                                                            |                |  |  |
|                                                                                  | Confirm 🔒                                                                                                    | •••••••                                                    | and the second |  |  |
|                                                                                  |                                                                                                    | Send                                                       |                |  |  |

Nhập password mới, tối thiểu là 8 ký tự (2 lần, ở New password và Confirm), rồi click vào nút send để đặt password mới.

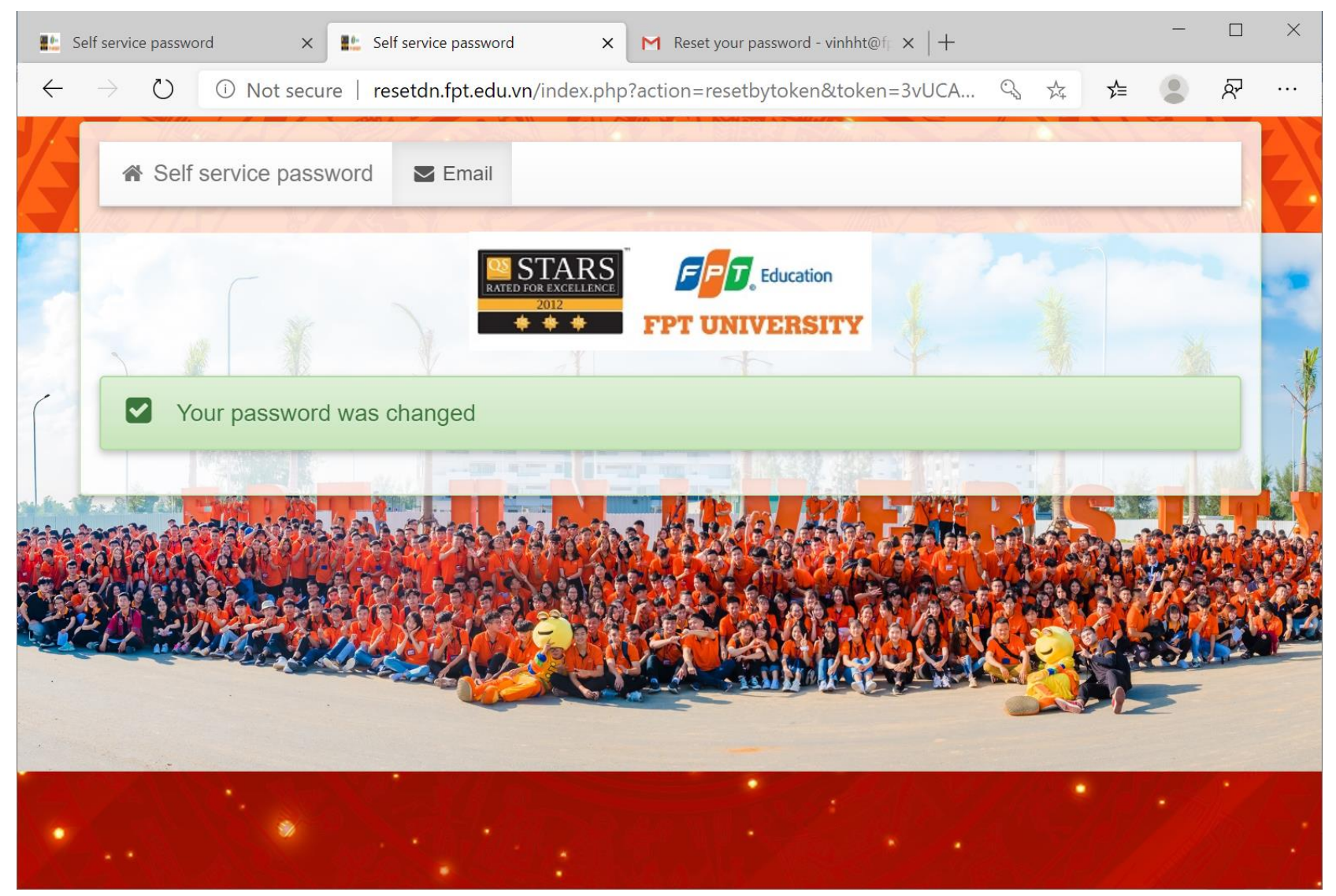

Nếu thành công sẽ xuất hiện màn hình Your password was changed như sau:

## CÙNG ĐI TỚI THÀNH CÔNG! Phòng Công nghệ thông tin \* tháng 01 năm 2021

Phòng CNTT, ĐH FPT Đà Nẵng, tháng 01 năm 2021